## Prepare the firmware for upgrade

- 1. Get a clean USB flash drive *that is 32 GB or smaller* and make sure it is FAT formatted.
- 2. Download MWTV2 1.0.3.4 firmware file and extract it to a local drive on your PC.
- 3. Copy the file **aeimwtv2.bin** to the main "root" directory of the USB flash drive.

## Upgrade MWTV2 Transmitter (Tx) device

- 1. Power off the MWTV2 Tx device by unplugging the power cable.
- 2. Plug the USB flash drive into the MWTV2 Tx device USB port.
- 3. Plug the power into the MWTV2 Tx device.
- 4. The upgrade will auto start and will take about 3 minutes to complete.
- 5. Power cycle the device once the picture returns to the screen.

## *Note*: The upgrade status can be seen on the TV connected to the Tx device. **Upgrade MWTV2 Receiver (Rx) device**

- 1. Power off the MWTV2 Rx device by unplugging the power cable.
- 2. Plug the USB flash drive into the MWTV2 Rx device USB port.
- 3. Plug the power to the MWTV2 Rx device.
- 4. The upgrade will auto start and will take about 3 minutes to complete.
- 5. Power cycle the device once the picture returns to the screen.

**Note**: The upgrade status can be seen on the TV connected to the Rx device.

## Verify the firmware is 1.0.3.4 for both units

- 1. Push the "Menu" button on the receiver.
- 2. The firmware version is located in the bottom left-hand corner of the screen below the model number.
- 3. It should now say "Rx [1.0.3.4] Tx [1.0.3.4]" if the upgrade was successful.